# DOSTĘP DO PLATFORMY

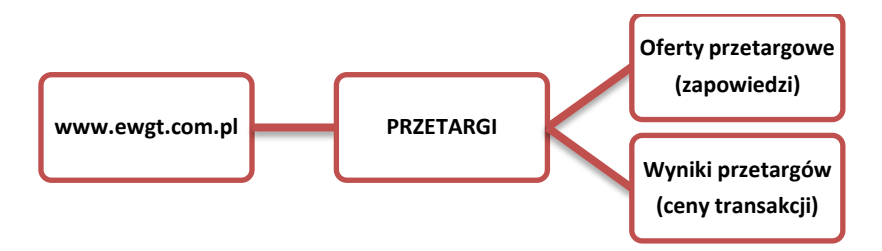

# I. Organizujemy własny przetarg

Pomoc można uzyskać pod tel: 022-661-75-52, 022-626-95-82 w godzinach pracy.

Przetargi ----- DODAJ OFERTĘ lub DODAJ OFERTĘ ze strony głównej

- ✓ wybieramy towar o nazwie TUCZNIK;
- ✓ proponowana cena wywoławcza dotyczy tucznika według klasyfikacji EUROP o wadze 85 kg WBC i mięsności 52%
- ✓ wypełniamy dwa okna formularza i zatwierdzamy ofertę.

Ofertę przetargową można usunąć najpóźniej w przeddzień przetargu. Raz wystawioną ofertę przetargową można skopiować, powtórnie edytować i na nowo wystawić.

Jak dokonać zmiany w wystawionej ofercie?

- ✓ kopiować już wystawioną ofertę na ten sam dzień sesji;
- dokonać poprawek i zatwierdzić nową ofertę;
- ✓ usunąć błędnie wprowadzoną starą ofertę.

**Do dnia przetargu** organizowanego przez nas należy wpłacić na konto e-WGT S.A. wadium wystawcy oferty (czyli nasze) w wysokości 1,5% wartości wystawionego żywca, licząc po cenie wywoławczej netto. Potwierdzenie wpłaty wadium należy przesłać faksem lub pocztą elektroniczną do e-WGT.

- ✓ numer faksu: 022-626-95-84
- ✓ e-mail: <u>bot@wgt.com.pl</u>

# W dniu przetargu

Przed godziną 10:00 wchodzimy do platformy przetargowej e-WGT S.A.

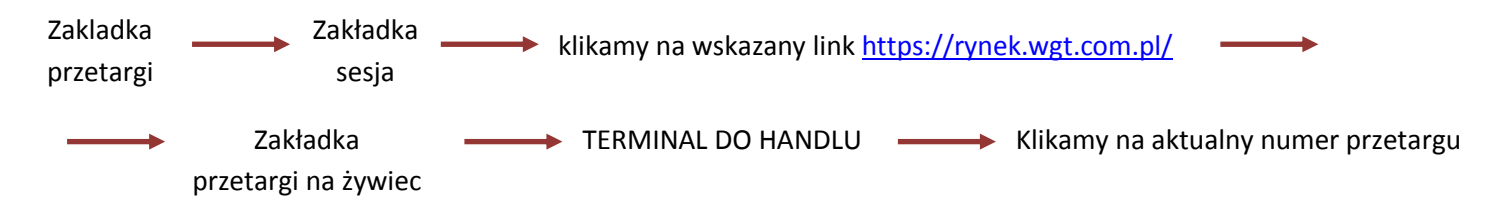

# Uczestniczymy w przetargu

Jako wystawcy oferty przetargowej uczestniczymy w przetargu, obserwując składane przez licytujących propozycje cenowe. Jeśli nikt z licytujących nie akceptuje naszej ceny wywoławczej, możemy zmienić naszą cenę wywoławczą na lepszą z punktu widzenia licytujących w przetargu. Po rozstrzygnięciu licytacji, będąc Sprzedającym, akceptujemy lub odrzucamy ofertę Kupującego. Będąc Kupującym akceptujemy lub odrzucamy oferty Sprzedających.

# II. Bierzemy udział w sesji /licytujemy/

# Każda sesja przetargowa zaczyna się o 10:00

pomoc można uzyskać pod tel: 022-661-75-52, 022 -626-95-82 w godzinach pracy

#### W dniu przetargu:

- ✓ Do 9:30 zgłaszamy telefonicznie w e-WGT chęć licytacji i przesyłamy faksem lub pocztą elektroniczną potwierdzenie wpłaty 3% wadium na konto e-WGT (nr konta na stronie <u>www</u>) Członek Publiczny działający na zlecenie Klientów zgłasza się do licytacji na stosownym formularzu.
- ✓ Przed godziną 10:00 wchodzimy do platformy przetargowej: www.ewgt.com.pl

| Zakładka      | a Zakładka          | klikamy na wskazany link https://rynek.wgt.com.pl/ otwiera sie strona |
|---------------|---------------------|-----------------------------------------------------------------------|
| przetarg      | i sesja             | powitalna (jest tam potwierdzenie wpłaty przez nas wadium)            |
|               | Zakładka            |                                                                       |
| $\rightarrow$ | przetargi na żywiec | TERMINAL DO HANDLU                                                    |

✓ prowadzimy negocjacje cenowe lub licytujemy cenę kontraktów

#### Po przetargu:

- ✓ Strony przetargu drukują dokumenty potwierdzające zawarcie transakcji i umawiają się na fizyczną realizację dostawy. Dokumenty dostępne są po kliknięciu ikonki alokacja transakcji.
- Członkowie publiczni dokonują przypisania klientów do poszczególnych transakcji zawartych na sesji w ciągu godziny od zakończenia sesji. Czynność ta następuję po kliknięciu ikonki alokacja transakcji.
- ✓ Wadia blokowane są na czas realizacji transakcji na koncie e-WGT i stanowią obustronne zabezpieczenie wywiązania się z dostawy i płatności.
- ✓ Wadia Klientów, którzy nie zawarli transakcji i tych, którzy zakończyli transakcję zwracane są na podstawie dyspozycji na ich konta bankowe.

# Odbiór żywca i rozliczenie transakcji:

- ✓ Kupujący żywiec przed terminem odbioru dokonuje wpłaty zabezpieczenia płatności w wysokości 50% wartości zawartej transakcji licząc według ceny wylicytowanej netto.
- ✓ Odbiór żywca następuje po wpłynięciu środków na konto e-WGT w terminie zawartym w ofercie.
- Po dokonaniu rozliczenia poubojowego według WBC i przekazania go Sprzedającemu, Sprzedający wystawia fakturę
  VAT (jeśli rozlicza się na warunkach ogólnych) lub Kupujący wystawia fakturę RR.
- Kupujący Przesyła do e-WGT kopię faktury RR lub kopię zbiorczego rozliczenia poubojowego (przy zakupie od producentów rozliczających się z VAT na zasadach ogólnych). Wpłynięcie powyższych dokumentów do e-WGT jest podstawą do przelanie środków 50% zabezpieczenia na konto sprzedającego tytułem częściowej zapłaty za odebrany żywiec.
- ✓ W terminie do 14 dni od daty odbioru żywca Kupujący dokonuje wpłaty pozostałej wartości transakcji wynikającej z faktury VAT lub faktury RR na konto e-WGT S.A. Kupujący może zaliczyć 3% wadium wpłacone na konto e-WGT w poczet zapłaty za żywiec.
- ✓ e-WGT niezwłocznie przelewa w imieniu Kupującego środki tytułem zapłaty za zakupiony żywiec i zamyka transakcję.

# Numer konta bankowego

# DZ BANK Polska S.A. 1740 0006 0000 3000 0027 1872